# VNMR 6.1C 1D NMR Quick Guide (Nightmare/NMR500)

## 1. To Begin:

- Logon to computer with your username and password
- VNMR Software should launch automatically, if not, Right Click (RC) on desktop, if you don't see xterm, RC on Program, then Left Click (LC) on shell tool. Then type *vnmr* on the UNIX prompt.
- Type *e* <rtn>. Place sample in the spinner. Gauge properly. Place on top of magnet. Type *i* <rtn>.
- Type *reshim* <rtn>. Enter solvent name, for e.g. CDCl3 <rtn>.
- Click Acgi button. A new window will pop up. If you don't see the Acgi button, you can type *acqi* <rtn>.

#### 4. Acquiring a Spectrum:

- Type proton for 1D 1H experiment and type *carbon* for 1D carbon. Also enter the appropriate solvent name.
- For <sup>1</sup>H, type ss=8 nt=16 <rtn> ٠
- Type *qa* <rtn> to start the experiment. If the concentration of the sample is low, you may want to increase nt.
- For <sup>13</sup>C, use *nt=1e6 bs=8* <rtn>
- Type *qa* <rtn>. For 13C, after a few data blocks are complete (message: BS # completed), type wft to process. When sufficient S/N is obtained or your experiment time slot is finish, type *aa* to stop the experiment.
- To save, type *svf('Desire name')* <rtn>

#### 2. Lock and Shimming:

- Check spinning, it should be off (set to 0).
- Click on LOCK panel, Click LOCK off.
- Increase lockpower and gain.
- Lockphase Nightmare=144; NMR500=310
- Move Z0 slider slowly until one 'beat' is visible. Reduce the lockpower and gain if lock level went over 100. Keep adjusting Z0, lockpower, and gain until the lock level maximized at around 70.
- Click LOCK on. Then click SHIM.
- Adjust Z1 with ± 16 button to maximize lock level. Repeat on Z2 (Z2C for NMR500 and using ±4 button). Adjust X1 follow by adjustment on Y1. Continue to alternate Z1, Z2, X1, and Y1 until no improvement.

# 5. Reference Your Spectrum:

- Type *dscale* for to display ppm scale and ٠ find your solvent peak.
- With left mouse button (LC) click to the • left of solvent peak. With right mouse (RC) button click to the right of solvent peak.
- Click Expand. Place cursor on top of • solvent peak with LC.
- Type *nl rl(7.26p)* <rtn> for CDCl3.c

|                                 | <sup>1</sup> H ppm | <sup>13</sup> C ppm | HOD ppm | Mel/Boil °C |
|---------------------------------|--------------------|---------------------|---------|-------------|
| CDCl <sub>3</sub>               | 7.24 (1)           | 77.23 (3)           | 1.5     | -63.5/61    |
| Acetone-d <sub>6</sub>          | 2.05 (5)           | 29.8 (7)            | 2.8*    | -94/56.5    |
| Benzene-d <sub>6</sub>          | 7.16 (1)           | 128.39 (3)          | 0.4     | 5.5/80.1    |
| DMSO-d <sub>6</sub>             | 2.50 (5)           | 39.51 (7)           | 3.3*    | 3.81/101.42 |
| CD <sub>3</sub> CN              | 1.94 (5)           | 1.3 (7)             | 2.1*    | -45/81.6    |
| $D_2O$                          | 4.80 (1)           |                     | 4.8 (1) | 3.81/101.42 |
| CD₃OD                           | 3.31 (5)           | 49.15 (7)           |         | -97.8/64.7  |
| CD <sub>2</sub> Cl <sub>2</sub> | 5.32 (3)           | 54.00 (5)           | 1.5     | -95/39.75   |
| DMF-d <sub>7</sub>              | 2.92 (5)           | 34.89 (7)           |         | -61/153     |
|                                 | 2.75 (5)           | 29.76 (7)           |         |             |
|                                 |                    |                     |         |             |

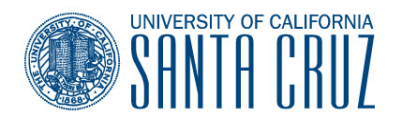

# 3. Shimming:

- Click **CLOSE** to exit the lock/shimming window.
- Type proton <rtn> to load a proton experiment. Also enter the appropriate solvent name: CDCl3 <rtn>.
- Type *nt=1 ss=0 qa* <rtn>
- When complete, type *f full aph* <rtn>, ٠ expand around solvent peak or suitable well-resolved singlet. Type *vsadi* <rtn>.
- Is this peak well shimmed (is it narrow or ٠ symmetric)? If yes, proceed to acquistion. If not, click Acqi then SHIM.
- Adjust appropriate shim (e.g. Z1 for ٠ symmetric broadening or Z2 for asymmetric peak shape).

#### 6. Common VNMR Commands:

aa – abort acquisition aph – auto-phase correction cexp(2) – create experiment dscale – display scale f – display full spectrum full – display spectrum in full ga – acquire and process go – acquire spectrum jexp1 – join experiment 1 nl – nearest line nt – number of transients page – send to plotter pap – plot all parameters pl – plot spectrum res – resolution of peak pscale – plot scale rl – reference line: rl(7.24p) ss – steady state scans su – setup hardware param svf – save FID unlock(2) – unlock experiment 2 svs – save shims only vsadj – vertical scale adjust wft - weighted Fourier transform

| pl pap pscale page | print plot with parameters  |
|--------------------|-----------------------------|
| plloo              | print plot with peak pick   |
| pl1d               | print plot with integration |
| stackplot          | stack two plots together    |
|                    |                             |

р